## Sheffield-Sheffield Lake City Schools

Open Enrollment Form Instructions *NEW* 2024-2025

1824 Harris Road Sheffield, OH 44054

## Phone: 440-949-6181 Email: openenrollment@sheffieldschools.org

## INSTRUCTIONS

- 1. On the Sheffield-Sheffield Lake City Schools Open Enrollment website page, click on the image of the open enrollment application (image of application shown to the right).
- 2. A fillable PDF version of the application will open in a new window. To fill out the application, click into the field that needs to be filled and start typing. As long as you stay on the page and do not close the window, the typed information will remain. If you close the window and click on the application image again, a new blank application will appear and all previously typed information will be lost.

| Sheffie<br>Open Er                                                                                                    | Id-She                                                                                                    | ffield Form                                                                                 | Lake City School                                                                                                    | s                                                                                                    | Office Us<br>Received<br>Time:<br>Initials:                                                                                 | e Only                                                                     | 2                                                                                                    |  |  |
|----------------------------------------------------------------------------------------------------|----------------------------------------------------------------------------------------------------|---------------------------------------------------------------------------------------------|----------------------------------------------------------------------------------------------------|----------------------------------------------------------------------------------------------------|----------------------------------------------------------------------------------------------------|----------------------------------------------------------------------------|----------------------------------------------------------------------------------------------------|--|--|
| 1824 Harris<br>Sheffield, Of                                                                                                   | Road<br>H 44054                                                                                                    |                                                                                             |                                                                                                    | Phone: 440-949-6181<br>Email: openenrolment@sheffieldschools.org                                                                                                |                                                                                                    |                                                                            |                                                                                                    |  |  |
|                                                                                                    |                                                                                                    |                                                                                             | Applicant                                                                                                    | Information                                                                                                    |                                                                                                    |                                                                            |                                                                                                    |  |  |
|                                                                                                    | -                                                                                                    |                                                                                             | Applicant information                                                                                                    |                                                                                                    |                                                                                                    |                                                                            |                                                                                                    |  |  |
| Student Nan                                                                                                    | Last                                                                                                    |                                                                                             | First                                                                                                    |                                                                                                    | Birth Date:                                                                                                    |                                                                            |                                                                                                    |  |  |
| Race:                                                                                                    |                                                                                                    |                                                                                             | Social Security No.:                                                                                                    |                                                                                                    |                                                                                                    | Sex                                                                        |                                                                                                    |  |  |
| School Atter                                                                                                    | ided Last '                                                                                                    | rear:                                                                                       |                                                                                                    | Grad                                                                                                    | de Entering:                                                                                                    |                                                                            |                                                                                                    |  |  |
| Parent/Guar                                                                                                    | dian Name                                                                                                    | ×                                                                                           |                                                                                                    |                                                                                                    |                                                                                                    |                                                                            |                                                                                                    |  |  |
| Address:                                                                                                    |                                                                                                    |                                                                                             |                                                                                                    |                                                                                                    |                                                                                                    |                                                                            |                                                                                                    |  |  |
|                                                                                                    | Sever Addr                                                                                                    | 033                                                                                         |                                                                                                    |                                                                                                    |                                                                                                    | Apa                                                                        | Interception a                                                                                             |  |  |
|                                                                                                    | City                                                                                                    |                                                                                             |                                                                                                    |                                                                                                    | State                                                                                                    | ZIP Co                                                                     | de                                                                                                    |  |  |
| Home Phone                                                                                                    | E                                                                                                    |                                                                                             |                                                                                                    | Work Phone:                                                                                                    |                                                                                                    |                                                                            |                                                                                                    |  |  |
| Emait                                                                                                    |                                                                                                    |                                                                                             |                                                                                                    |                                                                                                    |                                                                                                    |                                                                            |                                                                                                    |  |  |
| School Distr                                                                                                    | ict of Resid                                                                                                    | dence:                                                                                      |                                                                                                    |                                                                                                    |                                                                                                    |                                                                            |                                                                                                    |  |  |
| fallowing<br>Speech (<br>Cognitive<br>Autism<br>Learning<br>Errotiona<br>Health In<br>Other (pl<br>I have read<br>conditions a | disability:<br>Driy<br>Disability<br>Disability<br>al Disturbar<br>spaired<br>ease list):<br>and under<br>is set forth | nce<br>stand this in the She                                                                | YES NO<br>YES NO<br>YE | Home Instruction<br>Prior Year Open<br>Joint Vocational<br>Prior Tution Stu<br>Student Previous<br>Former District F<br>Previous Ado<br>anying regulations atta | n<br>Enrollment<br>School<br>dent<br>sly Enrolled at<br>Resident<br>dress/Last Yea<br>sched, 1 further i<br>sliment Program | SSLCS<br>r in District<br>igree to ea                                      | YES NO<br>YES NO<br>YES NO<br>YES NO<br>YES NO<br>YES NO<br>YES NO<br>YES NO<br>YES NO<br>YES NO<br>YES NO |  |  |
| be fully corr<br>will be base<br>acceptance<br>for open en<br>Sheffeld La<br>of race, colo<br>Signature of                     | pleted, sig<br>d on availa<br>and possit<br>roliment to<br>ike City Sci<br>or, national<br>Parent/Gu                   | ned by Ma<br>ble space<br>ble remova<br>make roor<br>hools or to<br>origin, sea<br>uardian: | y 31, 2021. Applications ar<br>and on a first come, first se<br>il. If at any time space beco<br>in for district resident studen<br>a particular course or instru-<br>cand handicap or any other                                                                                                    | e to be returned to the<br>rve basis. False stater<br>mes limited, open enn<br>is. No student shall be<br>ictional program or oth<br>basis or unlawful disc     | Superintenden<br>ments will lead t<br>oliment student<br>denied admiss<br>rewise discrimi<br>rimination.<br>Date:           | t's Office. A<br>p reconside<br>s may no lo<br>ion to the S<br>hated again | pplications<br>ration of<br>nger qualify<br>theffield-<br>ist for reasons                                  |  |  |
|                                                                                                    |                                                                                                    |                                                                                             | OFFICE                                                                                                    | USE ONLY                                                                                                    |                                                                                                    |                                                                            |                                                                                                    |  |  |
| oproved.                                                                                                    | YES                                                                                                    | NO                                                                                          | Signature of Superin                                                                                                    | tendent                                                                                                    |                                                                                                    |                                                                            |                                                                                                    |  |  |
| comments:                                                                                                    |                                                                                                    | -                                                                                           |                                                                                                    |                                                                                                    |                                                                                                    |                                                                            |                                                                                                    |  |  |
|                                                                                                    |                                                                                                    |                                                                                             |                                                                                                    |                                                                                                    |                                                                                                    |                                                                            |                                                                                                    |  |  |

- 3. Be sure to provide information for all of the requested fields and check the appropriate boxes for the bottom half of the application.
- 4. When the application form has been completed, the parent/guardian should type his/her name in the box provided and type the appropriate signature date.

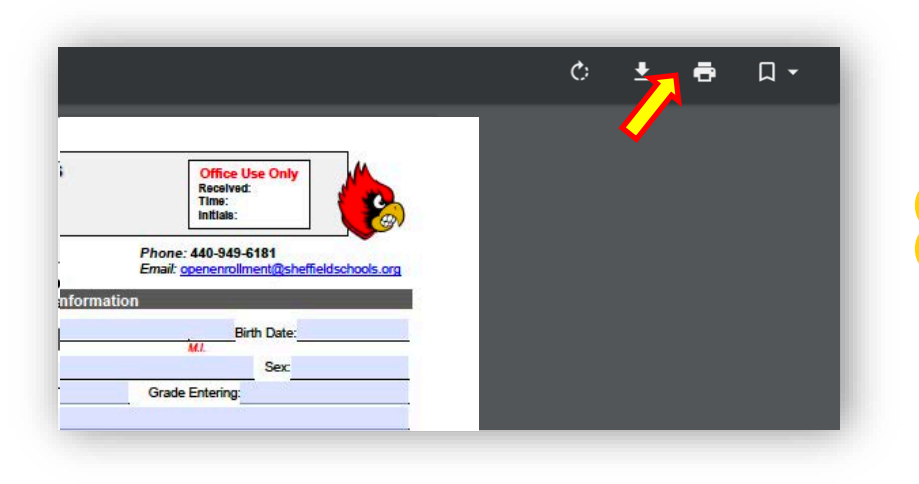

5. Now that the entire application has been completed, it is necessary to save the completed form as a PDF on your computer. Click on the printer icon in the upper-right corner of the online PDF window to start the saving process (image to the left). 6. A new window will appear with the image of the form and printing options. **YOU DO NOT WANT TO PRINT IF YOU ARE SENDING THE APPLICATION VIA EMAIL.** If you are printing the document to take to the district office, choose your printer and begin printing. If you are emailing the saved pdf to the district office, change the "Destination" to say "Save as PDF" as shown below.

| 1824 Harris Road                                                                                                    | Phone: 440-949-6181                                                                                                    | Destination Save a                    |         |
|----------------------------------------------------------------------------------------------------|----------------------------------------------------------------------------------------------------|---------------------------------------|---------|
| Shemela, OH 44004                                                                                                    | Email: openenroliment@enemelaschools.org                                                                                                    | Save a                                | 13 1 01 |
| ,                                                                                                    | Applicant Information                                                                                                    |                                       |         |
| Student Name:                                                                                                    | Birth Date:                                                                                                    |                                       |         |
| Race: Social Security                                                                                                    | /No.: Sex:                                                                                                    | Pages All                             |         |
| School Attended Last Year:                                                                                                    | Grade Entering:                                                                                                    |                                       |         |
| Parent/Guardian Name:                                                                                                    |                                                                                                    | •                                     |         |
| Address:                                                                                                    |                                                                                                    | Degee per aboat 1                     |         |
| Street Address                                                                                                    | Apartment/Unit #                                                                                                    | Pages per sneet                       |         |
| 200                                                                                                    | Tests TED Costs                                                                                                    |                                       |         |
| Lang Phone:                                                                                                    | Mark Phana-                                                                                                    |                                       |         |
|                                                                                                    | Then I mante.                                                                                                    |                                       |         |
| -mail:                                                                                                    |                                                                                                    | Print using system dialog (\C#P)      |         |
|                                                                                                    | al construction of the first balance                                                                                                    | · · · · · · · · · · · · · · · · · · · |         |
| The student has been identified with the<br>following disability:                                                                                                    | Home Instruction                                                                                                    |                                       |         |
| Speech Only                                                                                                    | ES NO TES NO                                                                                                    |                                       |         |
|                                                                                                    | ES NO YES NO                                                                                                    |                                       |         |
| Cognitive Disability                                                                                                    |                                                                                                    |                                       |         |
| Cognitive Disability                                                                                                    | ES NO YES NO                                                                                                    |                                       |         |
| Cognitive Disability Y<br>Autism E<br>Learning Disability D                                                                                                    |                                                                                                    |                                       |         |
| Cognitive Disability Y<br>Autism Y<br>Learning Disability Y<br>Emotional Disturbance Y                                                                                                | SNO     Prior Tuition Student     YES     NO       SS NO     VIES     VIES                                                                                                    |                                       |         |
| Cognitive Disability Y<br>Autism Y<br>Learning Disability Y<br>Emotional Disturbance U<br>Health Impaired Y                                                                           | SND     Prior Tuition Student     Image: SND     Image: SND     Ima |                                       |         |
| Cognitive Disability Y<br>Autism E<br>Learning Disability Y<br>Emotional Disturbance E<br>Health Impaired Y<br>Other (please list):<br>Thave read and understand this application and | No. Prior Tuition Student: Tel: No. Student Previously Enrolled at SSLCS VES NO. Student Previously Enrolled at SSLCS VES NO. Former Datrict Resident Previous Address/Last Year in District. Previous Address/Last Year in District. How previous Address/Last Year is actioned to these                                                                                                    |                                       |         |

7. Leave the rest of the fields as they are and click on "Save." A window will appear to save the PDF file you just completed to your computer. Choose a location for the file and click "Save." Your application is now ready to be added to an email.

| Favorites   | Save As. psecs open Enrollment Application |    |
|-------------|--------------------------------------------|----|
| 😻 Dropbox   | Tags:                                      |    |
| 🔁 Downloads |                                            |    |
| ⊟ Macintos  | 🔇 🔪 🛄 🗸 🚟 🗸 🛅 Documents 🛛 📀 🗖 Q Search     |    |
| Documents   | Construct and                              |    |
| 🛅 Desktop   | Enrollment(1)                              |    |
| o Googl ≜   | TlipBuilder                                |    |
| 🙏 Applicati | 😿 iMovie >                                 |    |
| Claud       | Zoom >                                     |    |
| iCloud Dri  |                                            |    |
|             |                                            |    |
| O vCost     | 11                                         |    |
|             | DE document                                |    |
| Wetwork     |                                            |    |
| Tags        |                                            |    |
| O Hybrid D  | New Folder Cancel Sa                       | ve |